# INSTALLER ET DÉSINSTALLER UN LOGICIEL

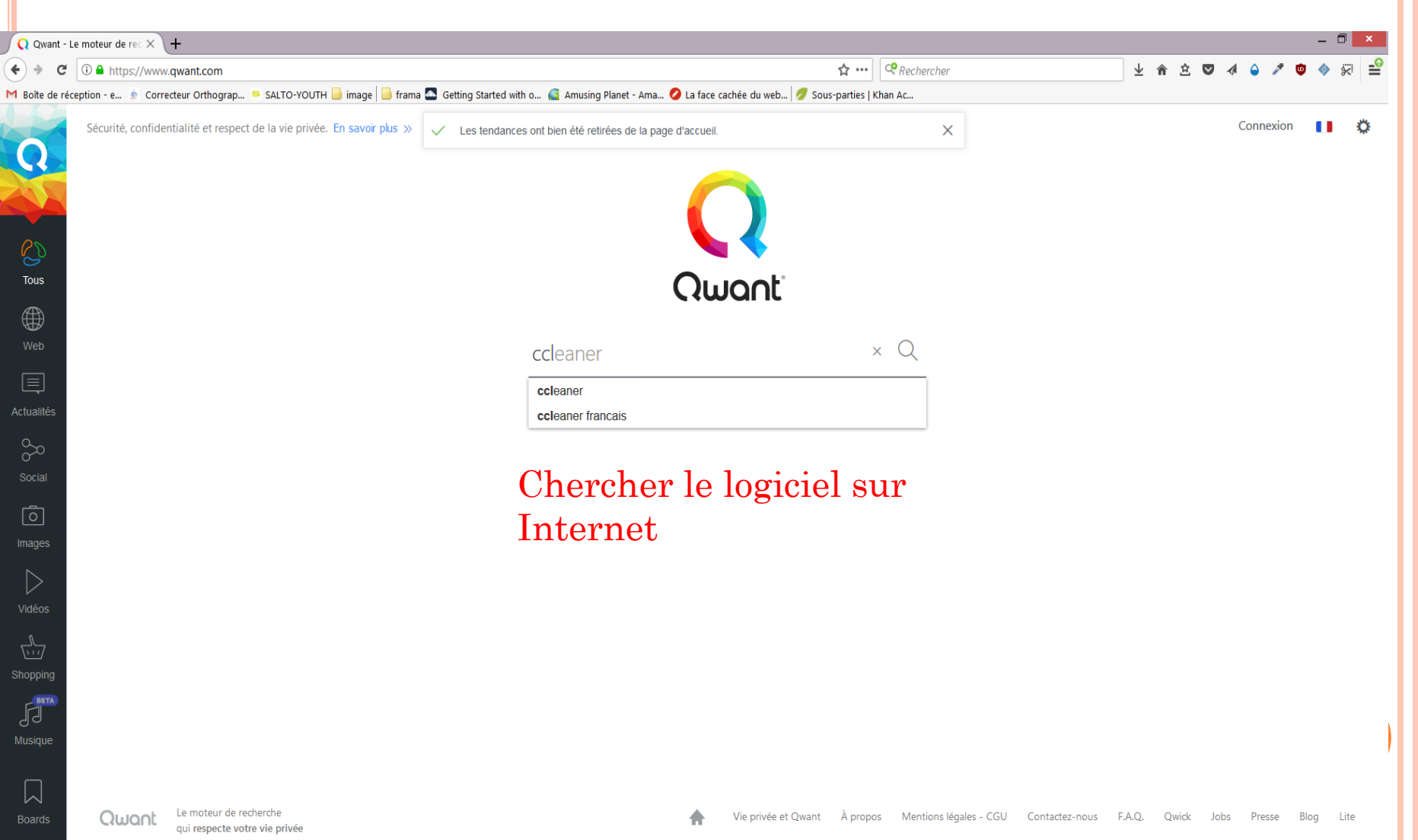

ME

0

🎟 3。23 🗇 🎜 🔍 🦉 1 🌆 25 🍘 43 🕾 📾 🕫 🚳 43 10 🏴 11:28 02/09/2017

| Q ccleaner - Q                 | Qwant Recherci X +                                                                                                    |                                                            |                           |                                          |          |                |            |       |       |      | -   |                           | ×              |
|--------------------------------|----------------------------------------------------------------------------------------------------|------------------------------------------------------------|---------------------------|------------------------------------------|----------|----------------|------------|-------|-------|------|-----|---------------------------|----------------|
| (+) + C                        | ① ▲ https://www.qwant.com/?q=ccleaner&t=web                                                                                                    |                                                            | ☆ …                       | • Rechercher                             |          | <u>↓</u> 1     | <u>۾</u> آ |       | 4     | 1    | • 🔷 | *                         | .0             |
| M Boîte de réce                | ption - e 💩 Correcteur Orthograp 😑 SALTO-YOUTH 📙 image 📙 frama 🖾 Getting Start                                                                                                    | ed with o 🎑 Amusing Planet - Ama 🥝 La face cachée du web 🕖 | Sous-parties              | Khan Ac                                  |          |                |            |       |       |      |     |                           |                |
| Q                              | ccleaner × Q                                                                                                    |                                                            |                           |                                          |          |                |            |       | Conne | kion | 0   | ٥                         | ^              |
|                                | ⊕ Web                                                                                                    |                                                            |                           |                                          |          |                |            |       |       |      |     |                           |                |
| Tous<br>Web                    | CCleaner<br>Ccleaner (abréviation de Crap Cleaner) est un gratuiciel (freeware) permettant d'optimiser le<br>fonctionnement d'un ordinateur muni du système d'exploitation Windows (ou Mac OS / OS<br>X, mais avec des fonctionnalités réduites) et de protéger la<br>W Wikipedia                                                                                                    |                                                            |                           |                                          |          |                |            |       |       |      |     |                           |                |
| Actualités<br>Social<br>Images | Piriform - Download CCleaner - Millions of users worldwide!<br>piriform.com Piriform - Download CCleaner - Millions of users worldwide! March 23, 2017 February<br>14, 2017 Follow us Stay up to date with the latest news and W CCleaner f:wikipedia.org/wiki/CCleaner CCleaner (abréviation de Crap Cleaner) est un gratuicie! (freeware) permettant<br>d'optimiser le fonctionnement d'un ordinateur muni du système d'exploit I Télécharger CCleaner - 01net.com - Telecharger.com Ofnet.com/telecharger/windows/Utilitaire/nettoyeurs.et_installeu                                                                                                    | Choisir<br>confianc<br>De préfe<br>Ici, pirif              | un<br>ce.<br>érei<br>forn | site internet o<br>nce, celui du lo<br>n | de<br>og | gic            | ie         | 1.    |       |      |     |                           |                |
| Vidéos                         | <ul> <li>Télécharger CCleaner - 01net.com - Telecharger.com En poursuivant votre navigation sur ce site, vous acceptez nos CGU et l'utilisation de cooki</li> <li>CCleaner Cloud   Optimize your PCs from anywhere celeaner.cloud.com</li> <li>CCleaner Cloud   Optimize your PCs from anywhere Simply add computers by email Clean multiple computers in one click Bug fix remotely &amp; repair</li> <li>CCleaner – Applications Android sur Google Play</li> <li>play google.com/store/apps/details?id=com.piriform ccleaner&amp;h</li> <li>CCleaner – Applications Android sur Google Play</li> <li>play google.com/store/apps/details?id=com.piriform ccleaner&amp;h</li> </ul>                                                                                                    |                                                            |                           |                                          |          |                |            |       |       |      |     |                           |                |
| Boards                         | Image: Contract of the second second seco |                                                            |                           |                                          | 9 6      | <del>ସ</del> 🔒 | <u>a</u>   | : 📵 9 | V 🖻   | 유 🗣  | FRA | 11:31<br>02/08/ <u>20</u> | <b>v</b><br>17 |

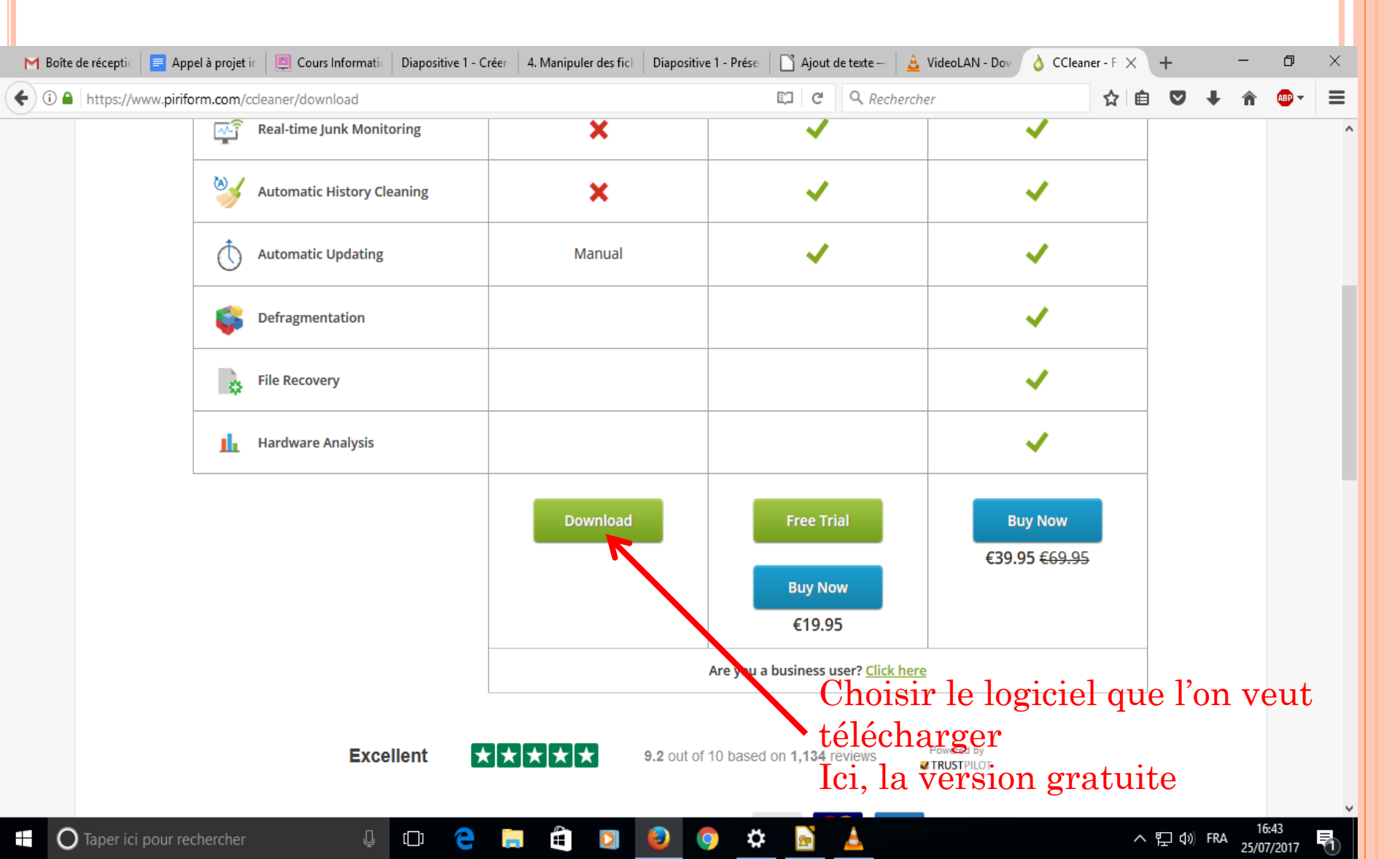

| Pirifò | rm <sup>®</sup> For Ho | me 🗸 🛛 For Busi           | ness Download ~                                             | Support v            | Company 🗸    | 2           | Search |     | Q    |  |
|--------|------------------------|---------------------------|-------------------------------------------------------------|----------------------|--------------|-------------|--------|-----|------|--|
|        |                        | Ouverture de c            | restur 522 ave                                              |                      | ×            |             |        |     |      |  |
|        | ٦                      | hal                       | nisi d'ouvrir :                                             |                      | er           |             |        |     |      |  |
|        |                        | ccsetup                   | 532.exe                                                     |                      |              |             |        |     |      |  |
|        |                        | qui est u                 | un fichier de type : Binary File (9                         | 9,3 Mo)              |              |             |        |     |      |  |
|        |                        | à partir<br>Voulez-vous e | de : http://download.piriform.c<br>enregistrer ce fichier ? | om                   |              |             |        |     |      |  |
|        |                        |                           | Enreg                                                       | istrer le fichier Ar | nnuler       |             |        |     |      |  |
|        |                        |                           |                                                             |                      |              |             |        |     |      |  |
|        |                        |                           |                                                             |                      |              |             |        |     |      |  |
|        |                        |                           |                                                             | En                   | registre     | r le fichie | er la  | nce | e le |  |
|        |                        |                           |                                                             | tél                  | écharge      | ment        |        |     |      |  |
|        | St                     | tay up to date            | with the latest n                                           | ews and spe          | cial offers? | ment        |        |     |      |  |
|        | Your first name:       | You                       | ır email:                                                   |                      | ☑ Home       | Business    |        |     |      |  |
|        | John                   | jol                       | hn@email.com                                                |                      | Sigr         | n me up!    |        |     |      |  |
|        |                        |                           |                                                             |                      |              |             | -      |     |      |  |

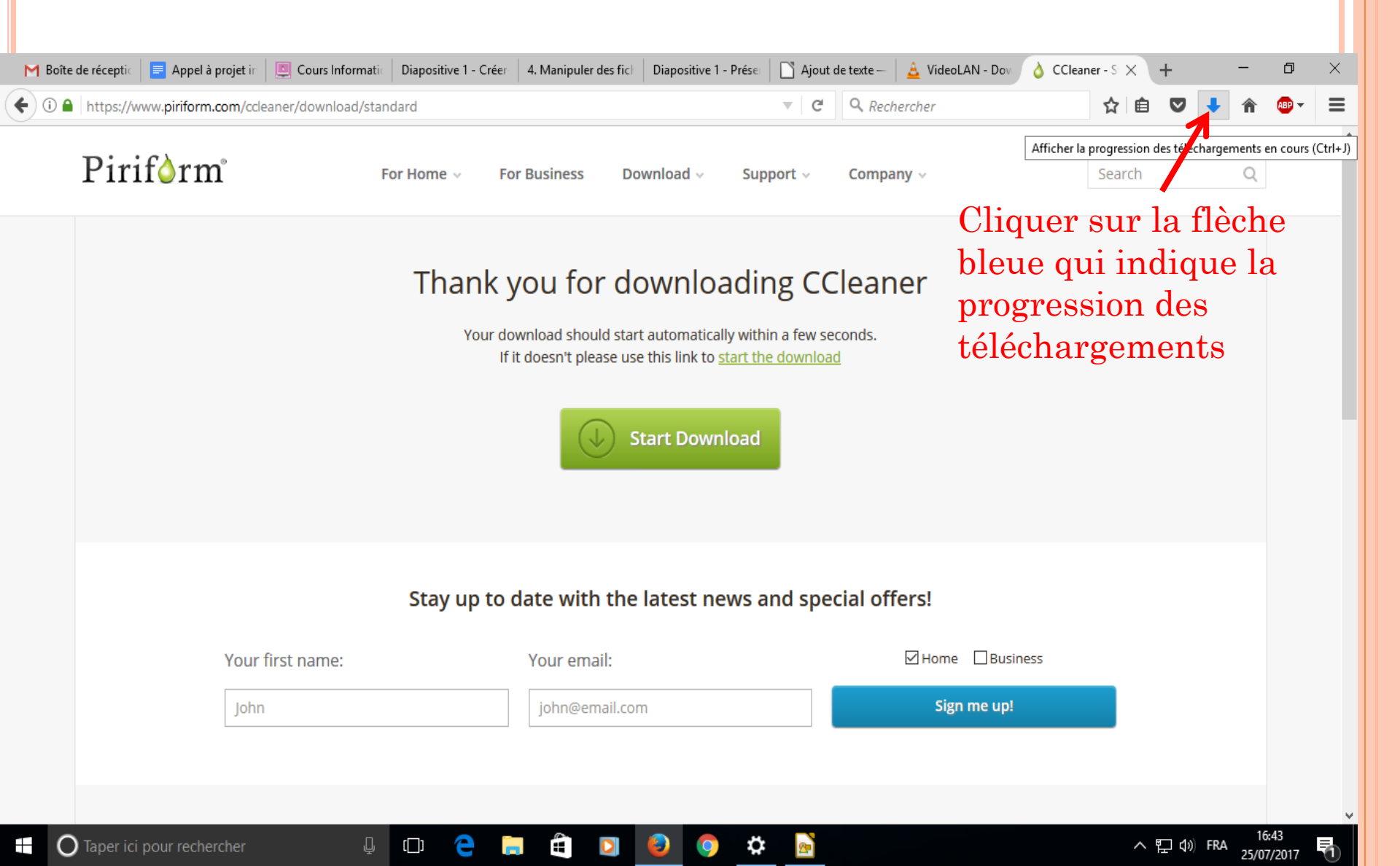

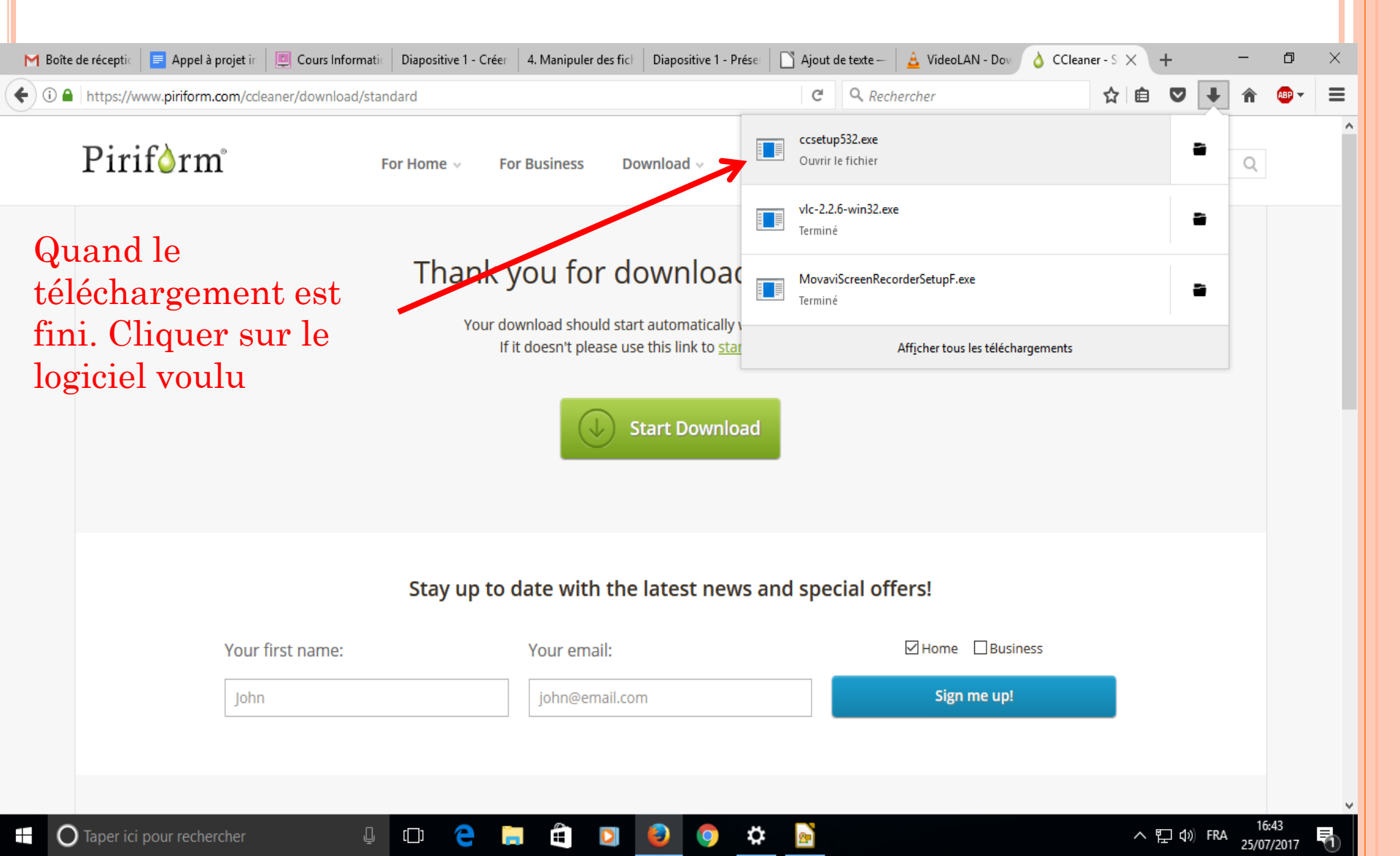

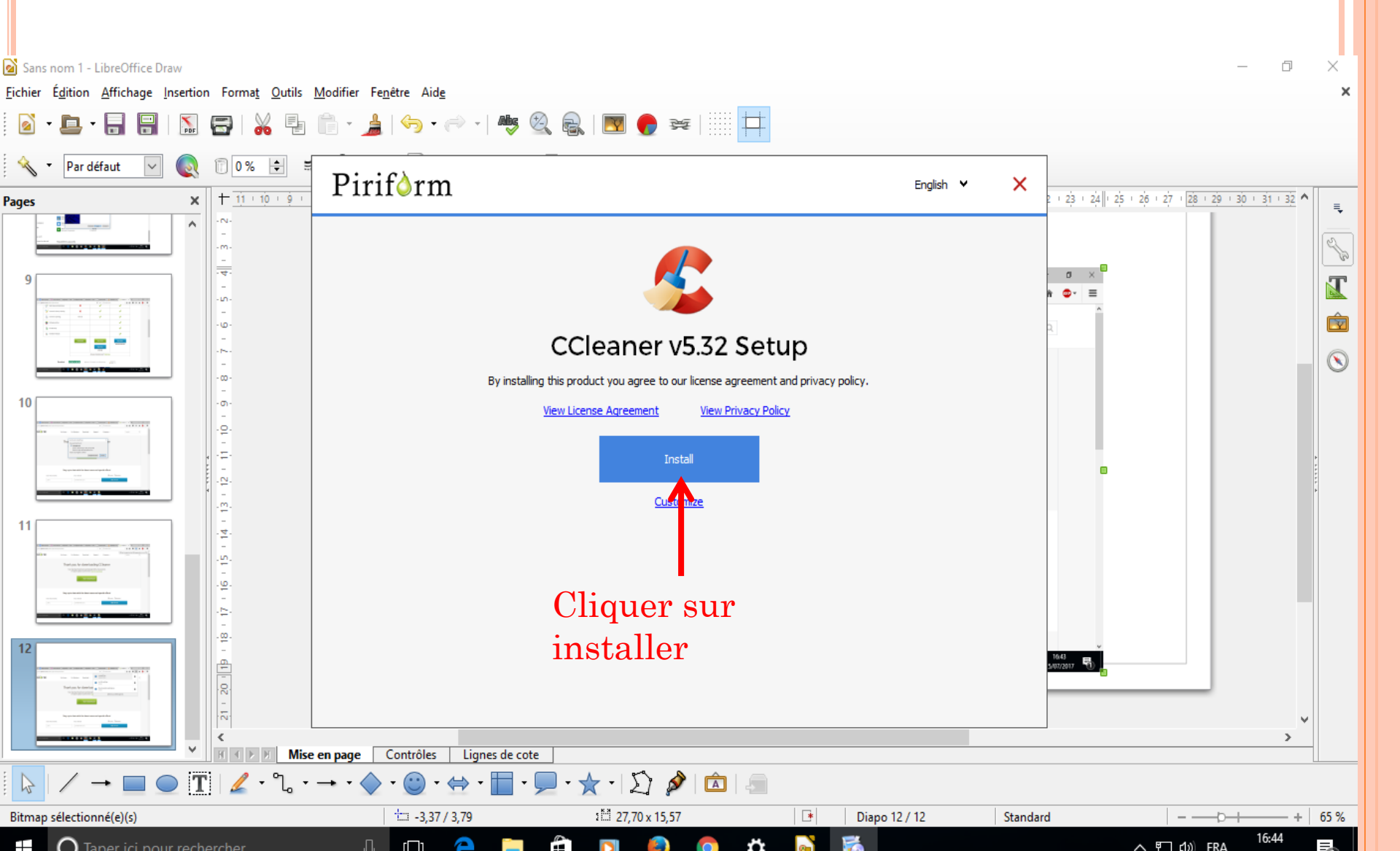

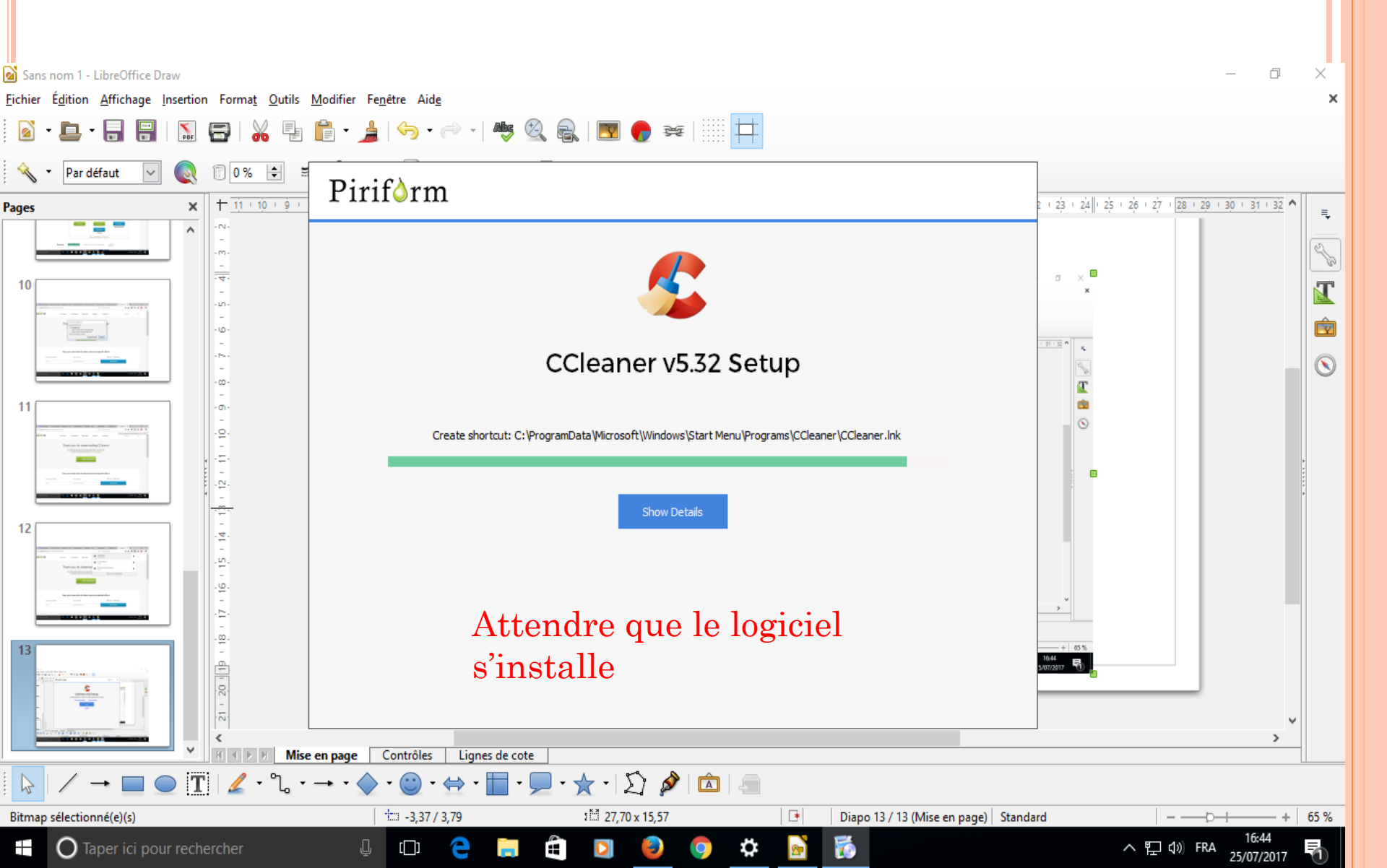

|            | aownioad/standard                                                                                                    | C                                                    | Kecnercher    | ਮ ⊟    | • | r n | = |
|------------|----------------------------------------------------------------------------------------------------|------------------------------------------------------|---------------|--------|---|-----|---|
| Piriform   | For Home 🗸 🛛 For Business 🛛 Do                                                                                                    | wnload 🗸 🦳 Support 🗸                                 | Company 🗸     | Search |   | Q   |   |
|            | Thank you for do<br>Your download should star<br>If it doesn't please use<br>Mean<br>Certains logiciels do<br>moins d'étapes<br>Stay up to date with the | e wait while Setup is loading<br>unpacking data: 39% | Cleaner       |        |   |     |   |
| Your first | name: Your email:                                                                                                    |                                                      | Home Business |        |   |     |   |
|            | iobn@email.com                                                                                                    | n                                                    | Sign me up!   |        |   |     |   |

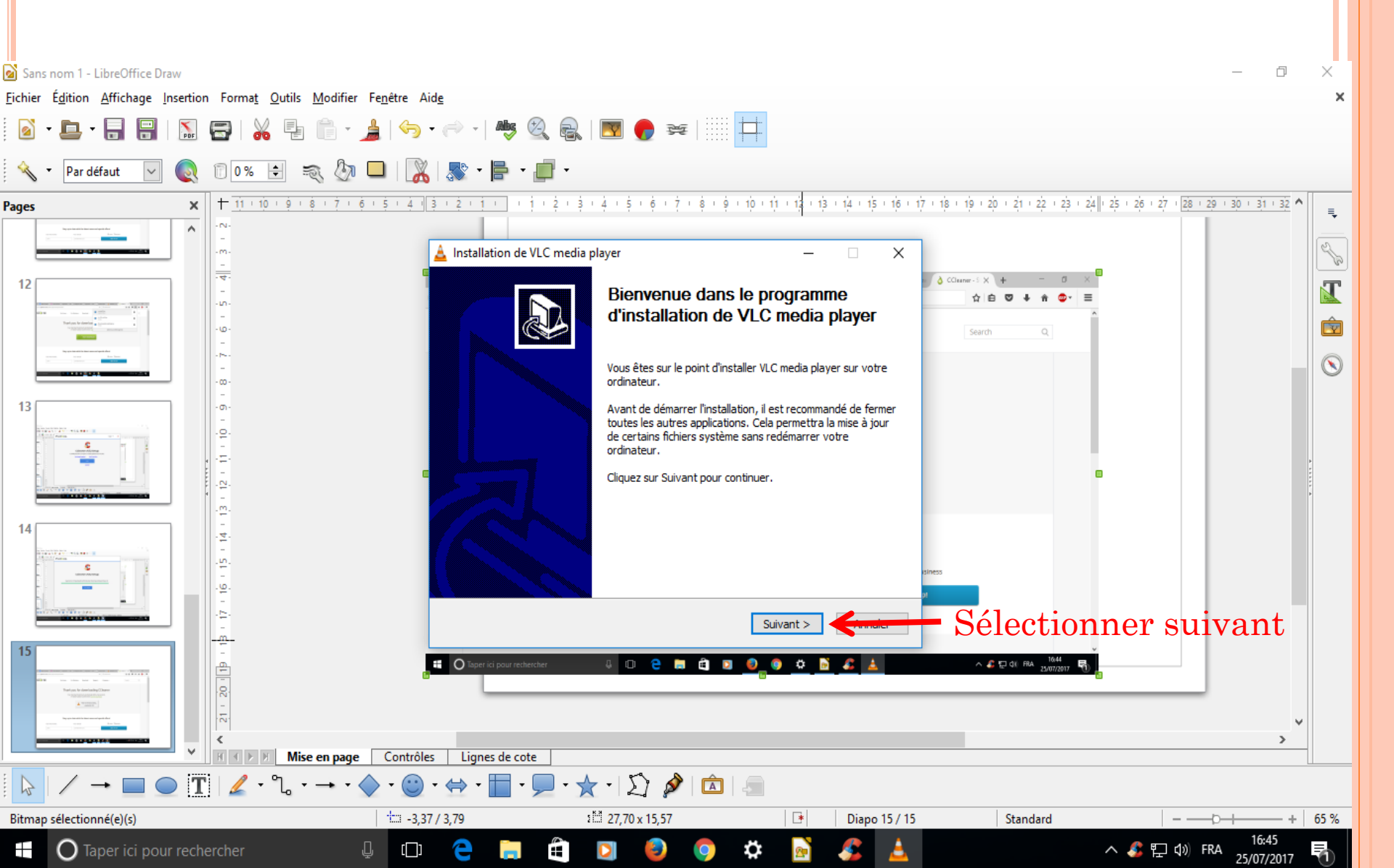

| Sans nom 1 - LibreOffice Draw                                                                                                    |                                                                         |                                                                                                    |                                                      |                          | - 6                                    | x x              |
|----------------------------------------------------------------------------------------------------|-------------------------------------------------------------------------|----------------------------------------------------------------------------------------------------|------------------------------------------------------|--------------------------|----------------------------------------|------------------|
|                                                                                                    | difier Fe <u>n</u> être Aid <u>e</u>                                    |                                                                                                    |                                                      |                          |                                        | ×                |
| 2 · 🕒 · 🔒 🔛 🔝 🚍   💑 🖷 🕯                                                                                                    | • 🛓   🥱 • 🔿 •   🦓                                                       | 🍳 🗟   💌 🌪 ≍                                                                                                    |                                                      |                          |                                        |                  |
| 🔦 🔻 Par défaut 🖂 🂽 🕅 0 % 🖶 🛒                                                                                                    | 🕼 🗖   🎇   📚 • 🖶 •                                                       | · 🗾 •                                                                                                    |                                                      |                          |                                        |                  |
| lages × + 11 - 10 - 9 - 8 -                                                                                                    | 7 • 6 • 5 • 4 • 3 • 2 • 1 •                                             | 1 - 2 - 3 - 4 - 5 - 6 - 7 - 8 - 9                                                                                                    | 10 11 12 13 14 15 16                                 | 17 18 19 20 21 22 23 24  | 1 25 1 26 1 27 1 28 1 29 1 30 1 31 1 3 | 2 ^ <sub>=</sub> |
|                                                                                                    | Linstallation de Choisissez les                                         | e VLC media player                                                                                                    | ×                                                    | - a ×                    |                                        | <b>%</b>         |
|                                                                                                    | Choisissez les co<br>Cochez les com<br>installer. Clique                | omposants de VLC media player que vous s<br>posants que vous désirez installer et décod<br>z sur Suivant pour continuer.                          | ouhaitez installer.                                  | ×                        |                                        |                  |
|                                                                                                    | Type d'installat<br>Ou, sélectionne<br>composants op<br>vous voulez ins | ion : Personnalisée<br>iz les<br>tionnels que<br>taller : V Lecteur de médias<br>V Ajouter au menu I<br>V Placer un raccourc<br>V Plugins navigat | (requis) ^<br>Démarrer<br>i sur le bureau<br>eur web |                          |                                        |                  |
| 15<br>Market Andrewson<br>Market Andrewson<br>Market A | Espace requis :<br>VideoLAN VLC mec                                     | 125.0Mo Plugin ActiveX Plugin ActiveX Passez le curseur de voti en voir la description.                                                           | e souris sur un composant pour                       | Sélectionne              | er suivant                             |                  |
|                                                                                                    | ennergesetterneterer<br>₩ O Taper iki pour rec                          |                                                                                                    | suivant > Annuler                                    | - Attention a<br>fenetre | à bien lire cl                         | naque            |
|                                                                                                    | page Contrôles Lignes de co                                             | ote                                                                                                    |                                                      |                          | 2                                      | · ·              |
| $  \downarrow \rangle \rightarrow   \square \bigcirc   \square   / /   /   /   /   /   /   /   /  $                                                                                                    | • • • • • • • • • • •                                                   | · 🖵 • 🛣 • 🟹 💋 🗖                                                                                                    |                                                      |                          |                                        |                  |
| Bitmap sélectionné(e)(s)                                                                                                    | -3,37 / 3,79                                                            | 15,57 x 15,57 x 15,57                                                                                                    | 💽 💽 💽 💽 💽                                            | 16 Standard              | – — Þ-+                                | + 65 %           |
| Taper ici pour rechercher                                                                                                    | l (l) 🤤 📄                                                               | ê 🖸 🍯                                                                                                    | 🌣 🖻 🏂 🛓                                              |                          | へ EL (1)) FRA 25/07/20                 | 7 🖏              |

| Sans norm 1 - LibreOffice Draw                                                                                                    | - 7                                                                                                    | ×   |
|----------------------------------------------------------------------------------------------------|----------------------------------------------------------------------------------------------------|-----|
| Fichier Édition Affichage Insertion Format Outils Modifier Fenêtre A                                                              | lide                                                                                                    | x   |
| 🛛 • 📮 • 🗐 🔛 🔝 🚍   🔏 🖶 👘 • 🛓 🥱                                                                                                    | -<br>• 🗝 •   🤲 🚳 🔒   💌 🏀 🕶         📫                                                                                                    |     |
| 🔍 🔹 Par défaut 💟 🌏 🗊 0 % 🖻 🔍 🖓 🗖 🛛                                                                                                |                                                                                                    |     |
| Pages × + 11 10 9 8 7 6 5 4                                                                                                    | 3 · 2 · 1 · · 1 · 2 · 2 · 2 · 2 · 2 · 2 ·                                                                                                    | ₹.  |
|                                                                                                    | 🛓 Installation de VLC media player — 🗆 🗙                                                                                                    | 2   |
|                                                                                                    | Installation en cours<br>Veuillez patienter pendant que VLC media player est en train d'être installé.                                                                                                    | Ţ,  |
|                                                                                                    | Destination : C:\Program Files (x86)\VideoLAN\VLC                                                                                                    |     |
| 15<br>                                                                                                    | Plus d'infos de Contraction de Contraction de Contr |     |
|                                                                                                    | attendre l'installation du                                                                                                    |     |
|                                                                                                    |                                                                                                    |     |
| 17                                                                                                    |                                                                                                    |     |
|                                                                                                    |                                                                                                    |     |
| Contrôl                                                                                                    | es Lignes de cote                                                                                                    |     |
| $\boxed[k] / \rightarrow \blacksquare \textcircled{1} \boxed[L] / \cdot \ \ \rightarrow \cdot \diamondsuit \cdot \textcircled{2}$ | · ⇔ · 🔚 · 🗩 ·   🏠 🔌   🖾   🚐                                                                                                    |     |
| Bitmap sélectionné(e)(s)                                                                                                    | 17/3,79 21,70 x 15,57 □ Diapo 17/17 Standard                                                                                                    | 5 % |
| Taper ici pour rechercher                                                                                                    | こ こ こ こ こ こ こ こ こ こ こ こ こ こ こ こ こ こ こ                                                                                                    | 1   |

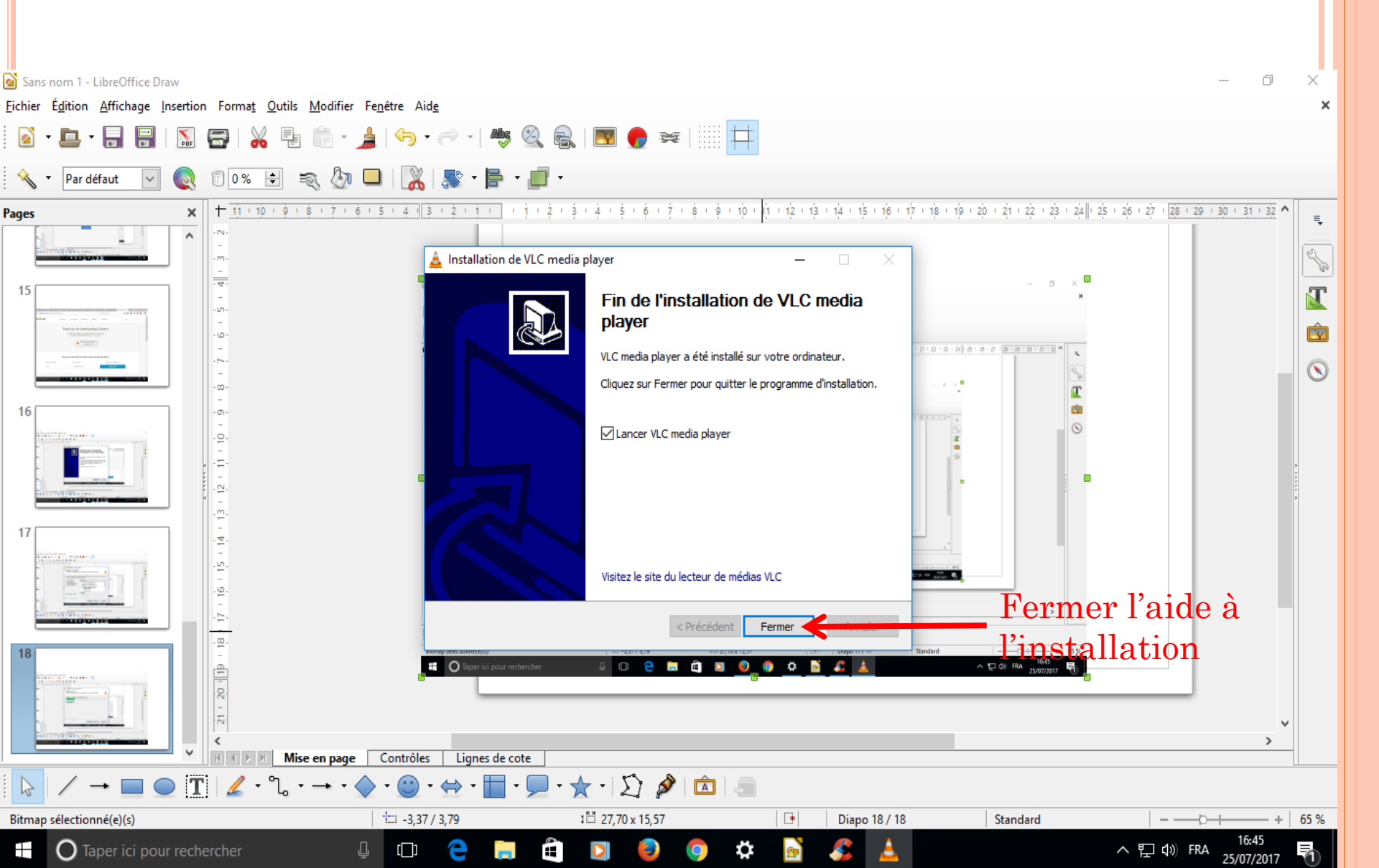

# Désinstaller un logiciel

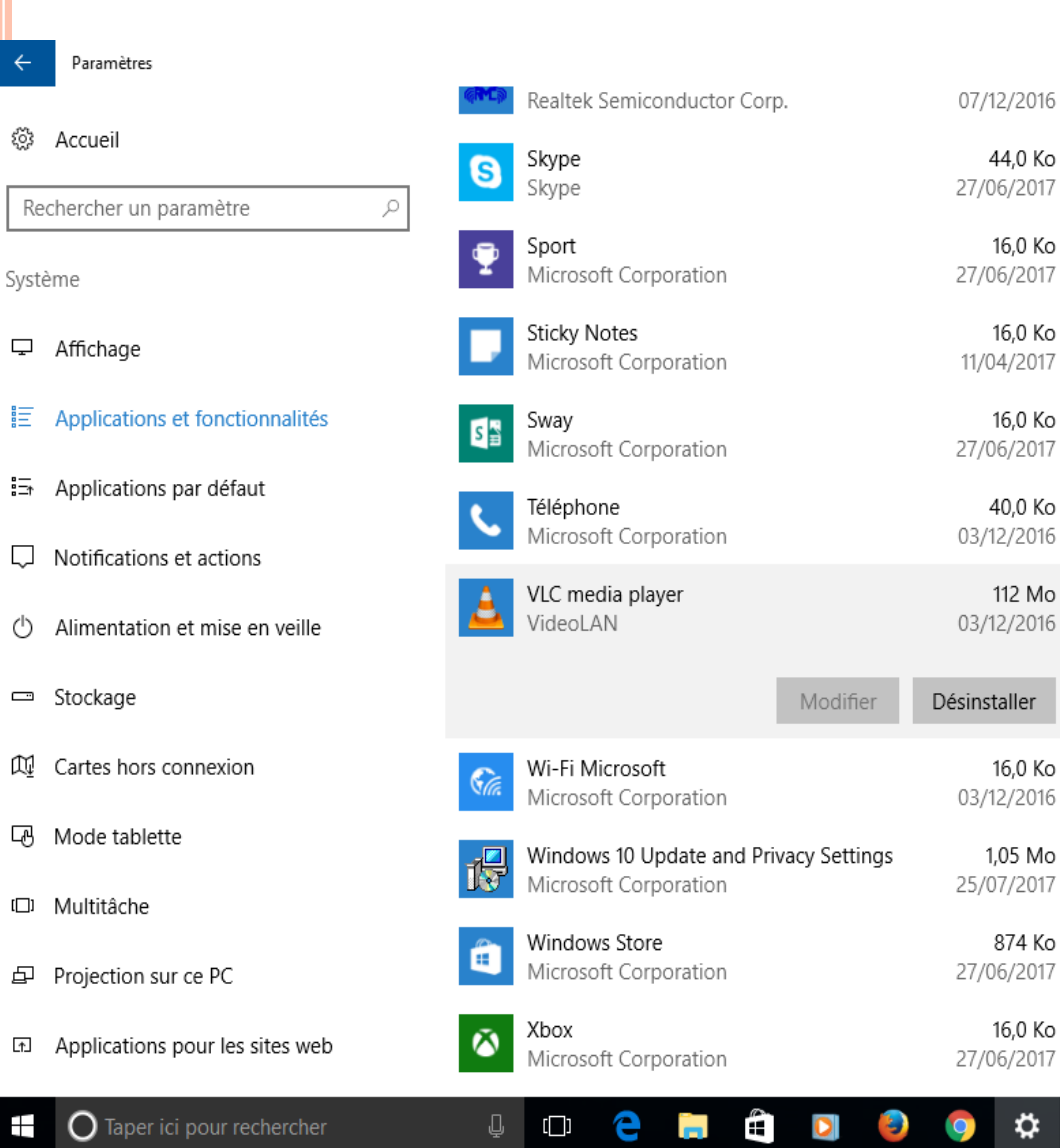

#### Sélectionner le logiciel voulu

2

- 0

Х

ヘ EP (小) FRA 16:32 25/07/2017 - 〒

# Désinstaller un logiciel

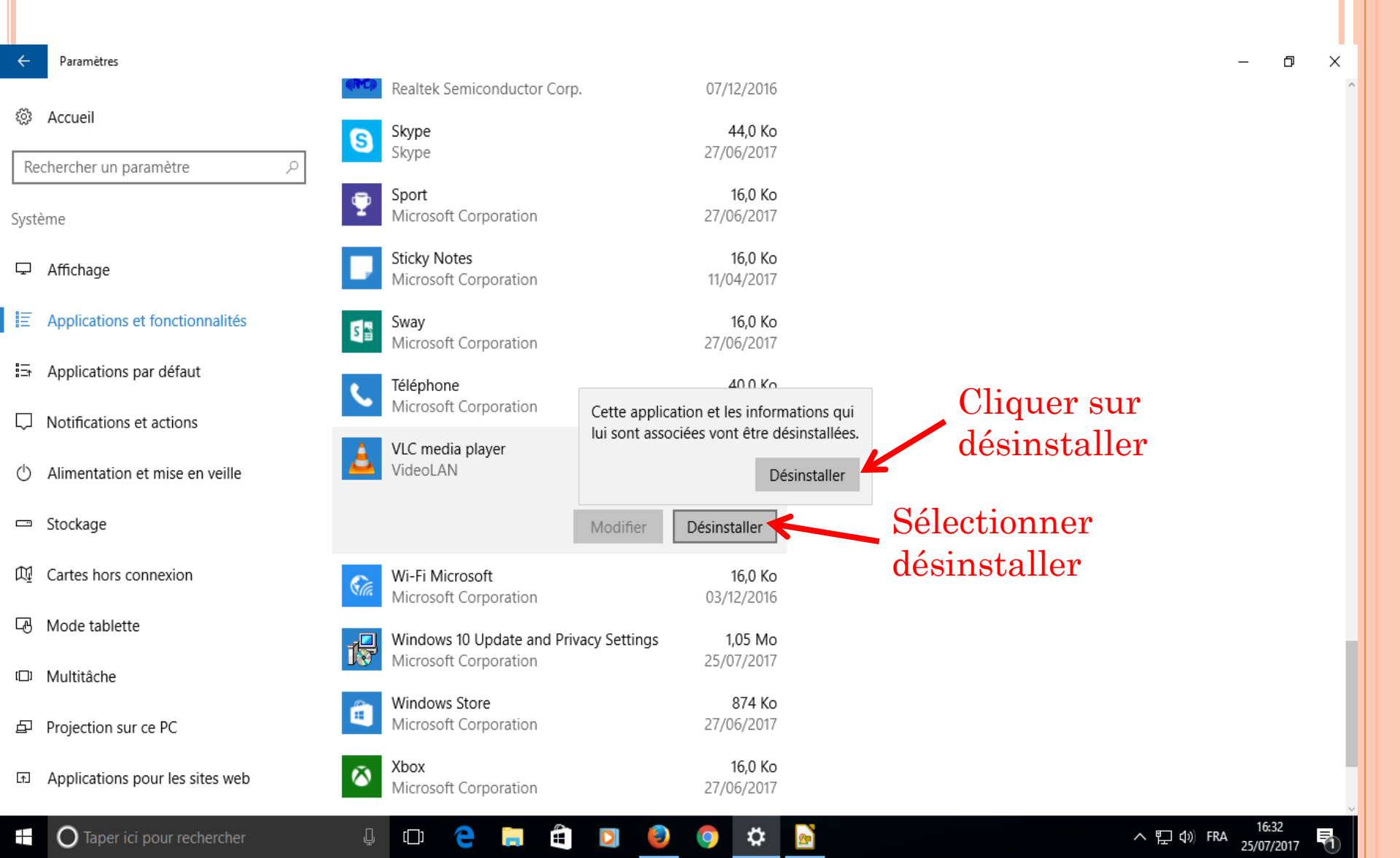

# Désinstaller un logiciel

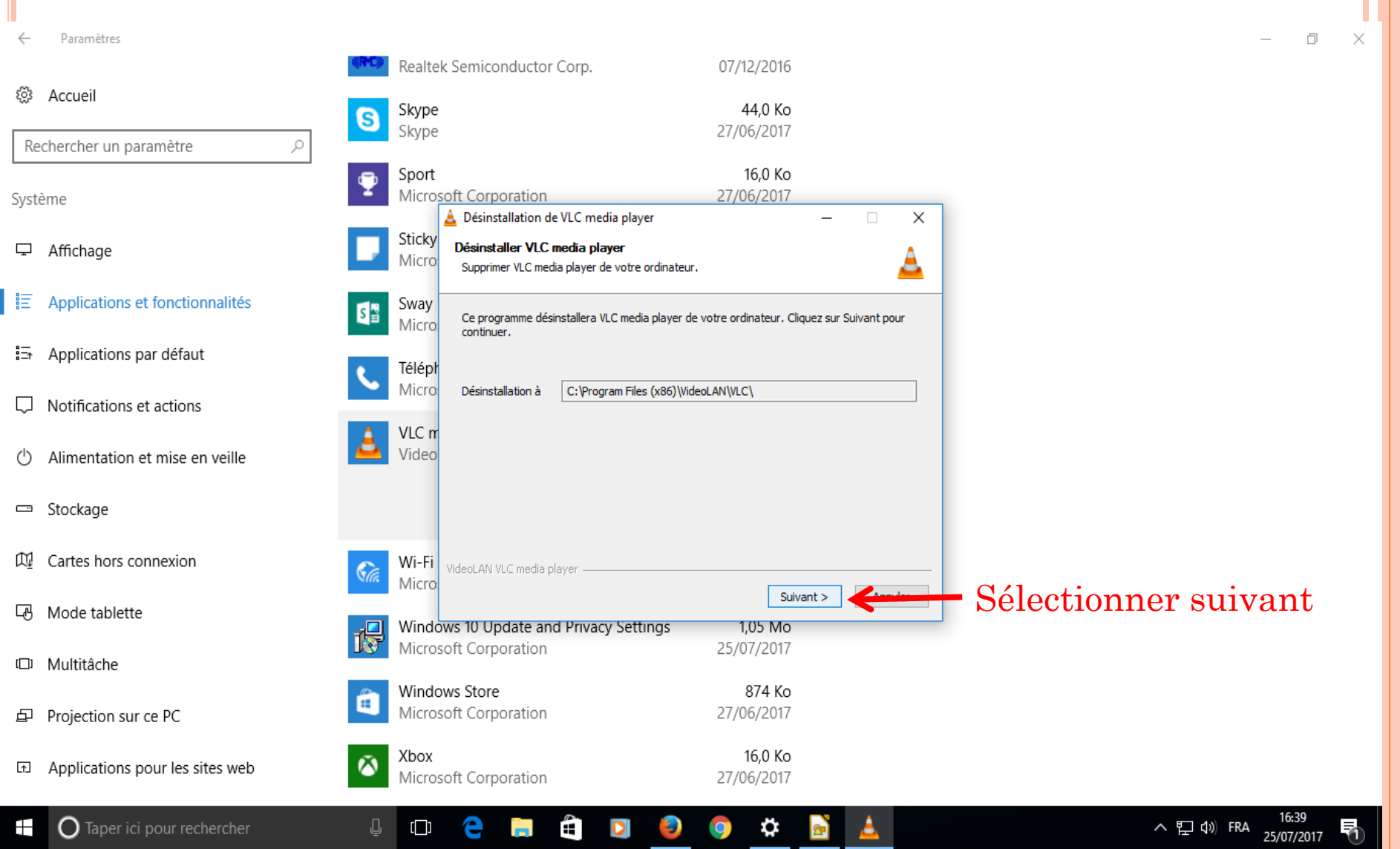

## I : Système Désinstaller un logiciel

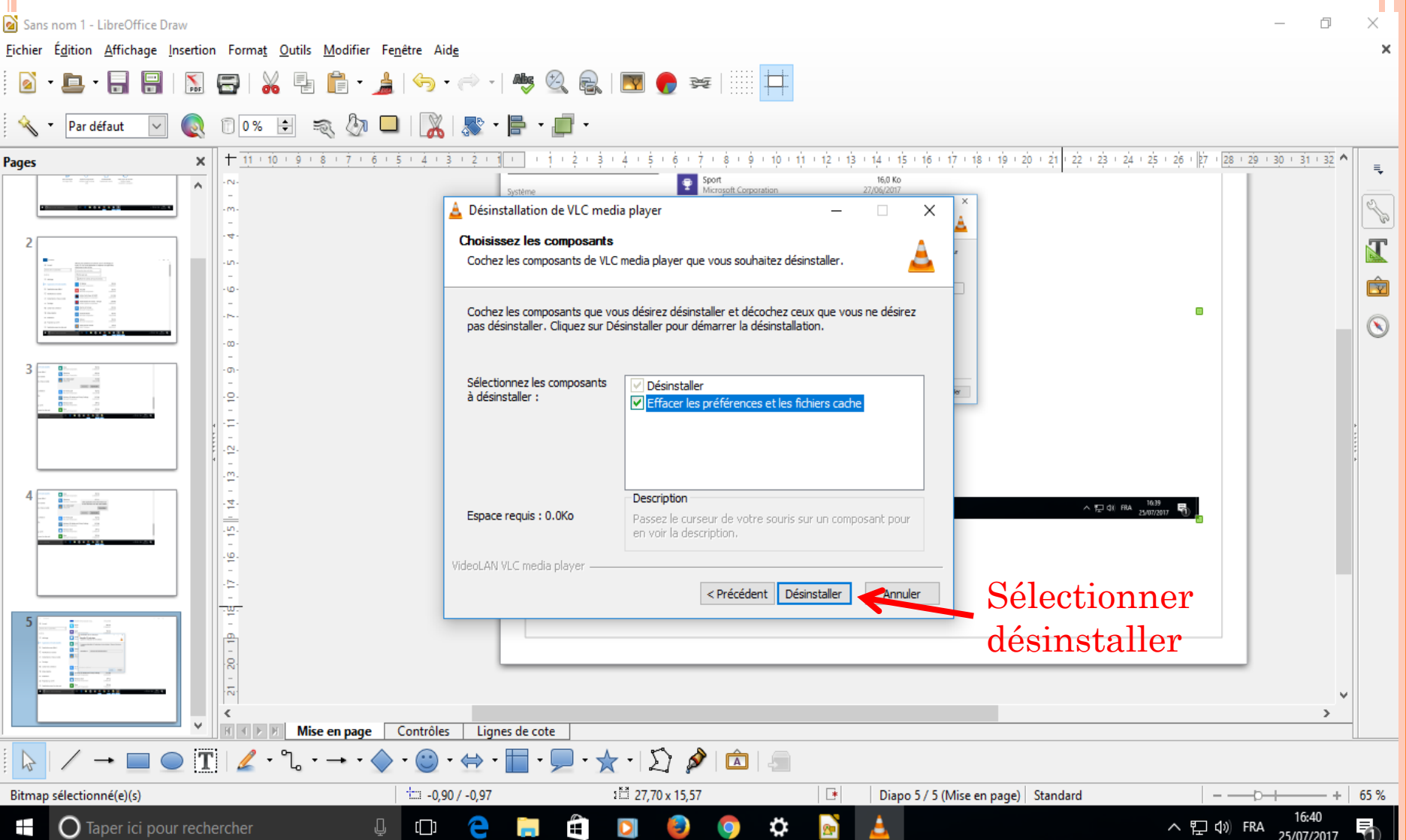

## I : Système Désinstaller un logiciel

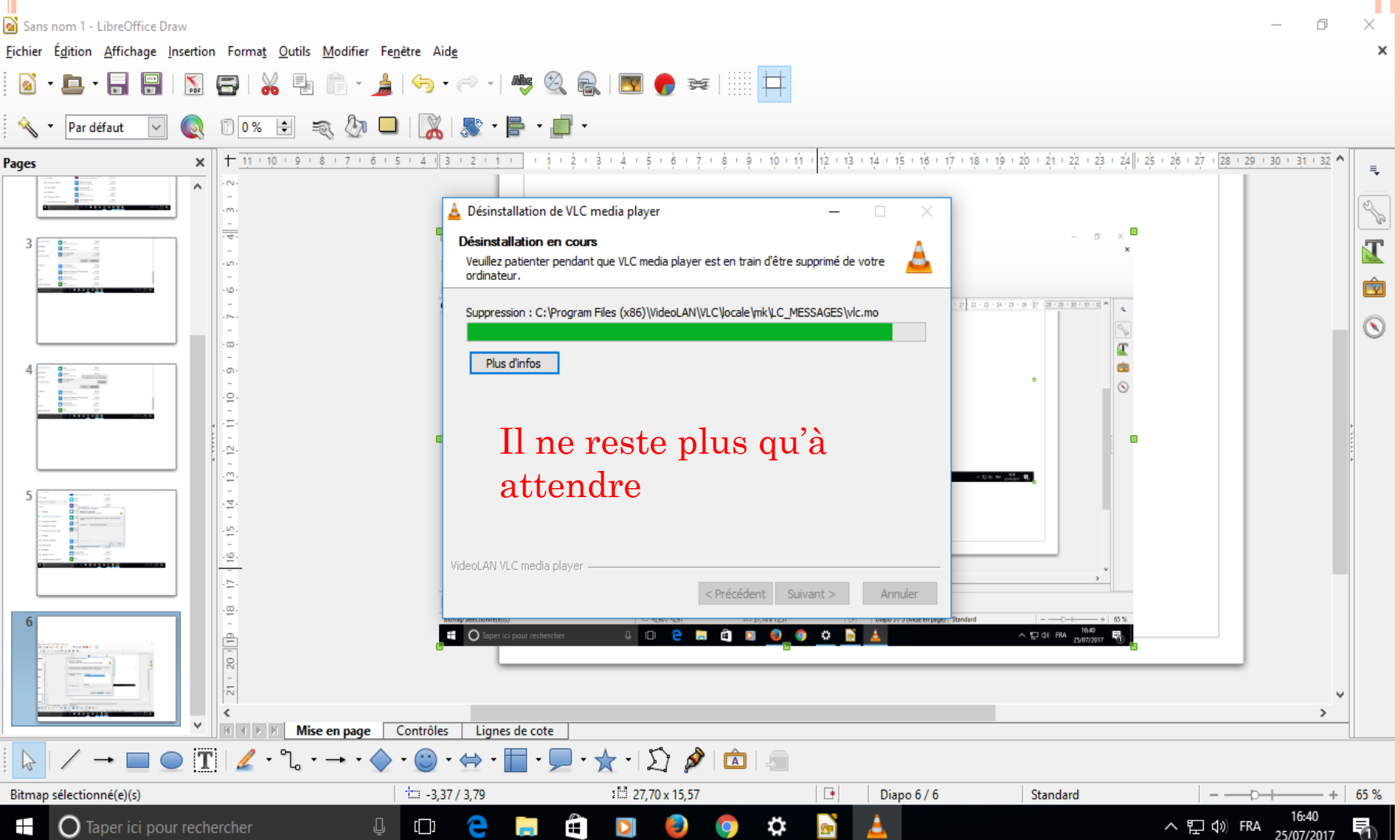

# I : Système Désinstaller un logiciel

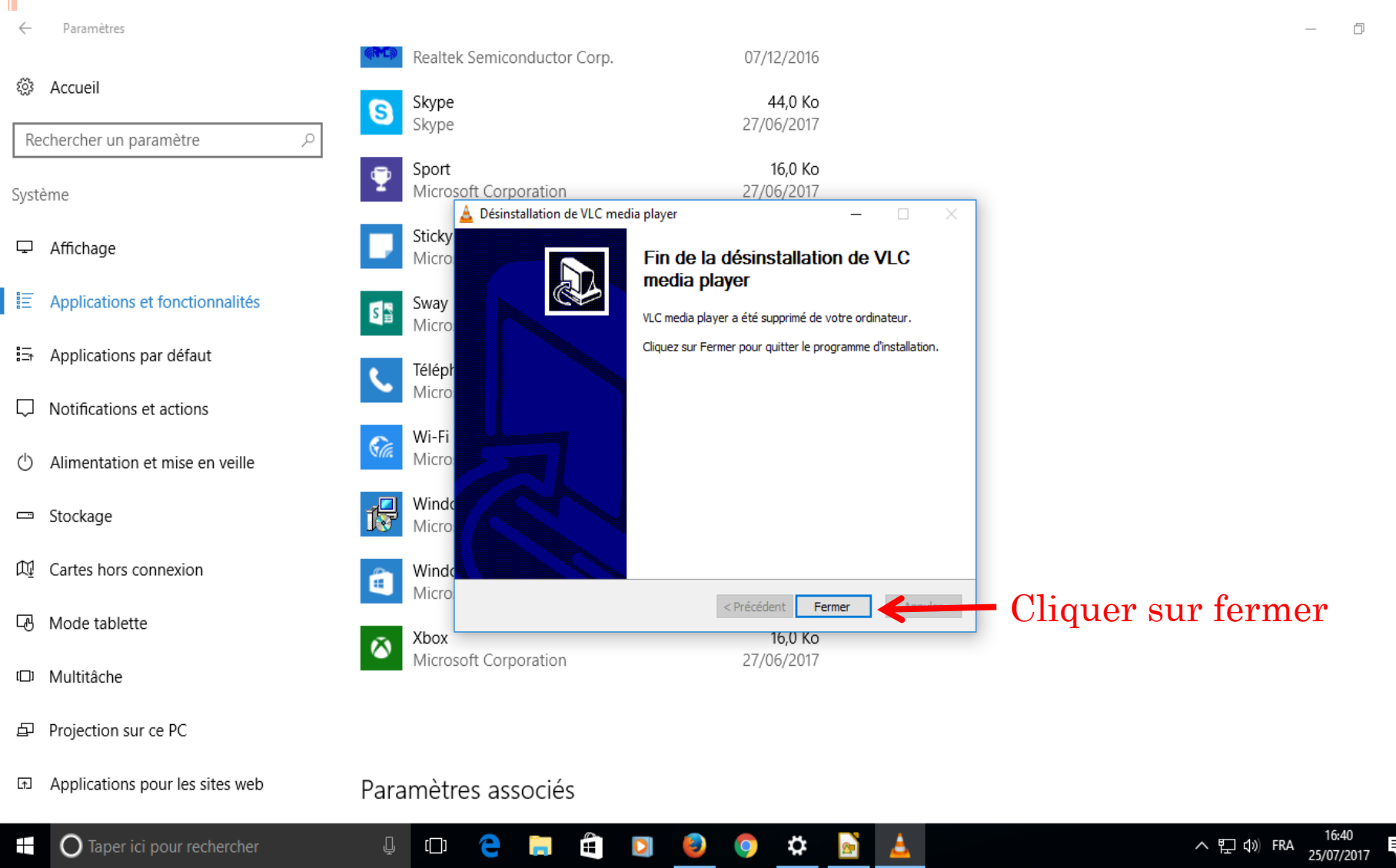